### DOKUMENTATION

Wie mache ich es?

# Wie mache ich es?

Hier finden Sie schrittweise Anleitungen zu allen modulspezifischen Prozessen und Funktionen.

## Prozesse

Eine Übersicht grundlegender Arbeitsprozesse in diesem Modul.

#### Vorschau

Listen, die als Vorschau oder Bildschirmdruck ausgegeben werden können, nutzen iX-Hausinterne Listenformate. Eine Vorschau in vielen Situationen ausreichend und spart Druckkosten. Damit Sie diese Listen bei Bedarf mit einem Kopfdruck ausdrucken können, sollten Sie im Vorfeld den zu verwendenden Drucker eingestellt haben. Alternativ können Sie solche Listen dann auch im internen Listenformat oder für die Weitergabe an Dritte als HTM- oder als Dif-Dateien speichern.

#### **CSV-Ausgabe**

Erfolgt die Ausgabe in eine CSV-Datei, müssen Sie ggf. einen Zielfpfad und Dateinamen für die Zieldatei angeben. Ohne Pfadangabe wird die Textdatei mit durch Semikolon und Absatztrennung getrennten Daten im tmp-Verzeichnis von iX-Haus abgelegt. In diesem Fall wird im Feld für Dateinamen und Pfad ein entsprechender Hinweis eingeblendet.

#### **Excel-Ausgabe**

Erfolgt die Ausgabe nach Excel, müssen Sie ggf. einen Zielfpfad und Dateinamen für die Zieldatei angeben. Ohne Pfadangabe kann die Datei im tmp-Verzeichnius von iX-Haus abgelegt. In diesem Fall wird im Feld für Dateinamen und Pfad ein entsprechender Hinweis eingeblendet. Excel muss auf der Workstation installiert sein.

XLSX-Dateien sind gegen Makros und damit gegen mögliche Schadsoftware besser abgesichert als XLS-Dateien. Daher stellen wir alle Standardlisten in iX-Haus auf das Format XLSX um. Die Umstellung betrifft die Standard-Berichtsvorlagen sowie den vorgeschlagenen Dateityp der Excel-Ausgabe. From: iX-Wiki

Last update: 2023/09/15 11:55